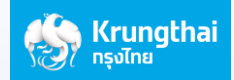

## How to transfer money to Cambodia by ASEAN PAYMENT GATEWAY via mobile phone with the Bank's Web Application

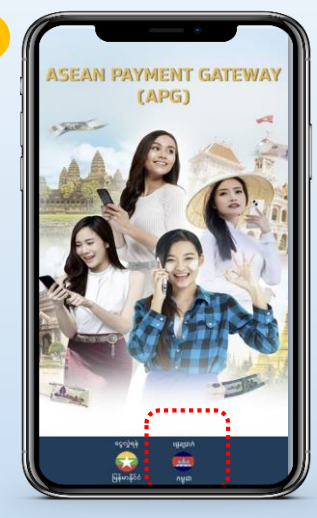

1

4

7

Select "Cambodia language"

1 KHR = 0.0083 THB

000-6-22121-

From Account ពីគណនី

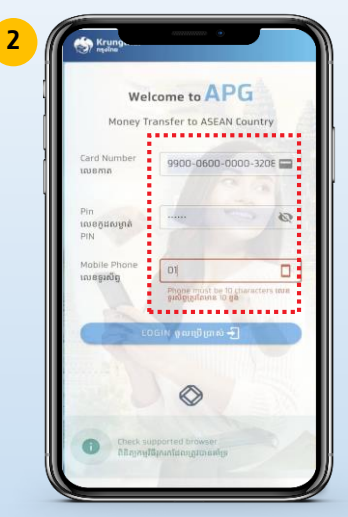

Insert ATM number 16 digits, ATM pin code, mobile phone number and click "Login

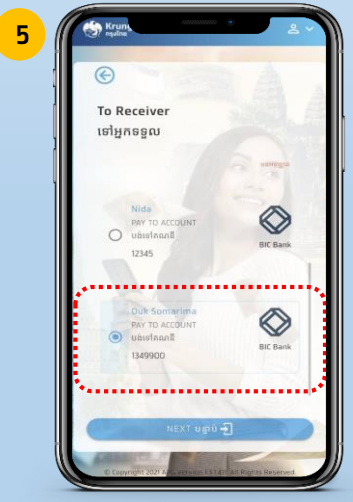

Select Receipient

8

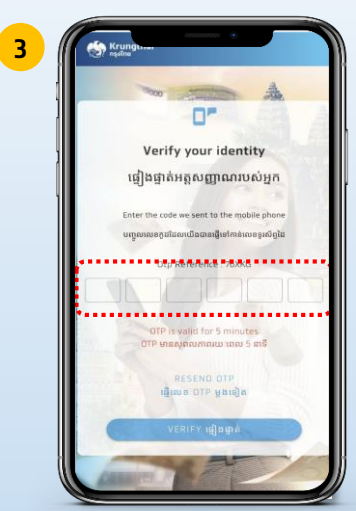

The system will be sent OTP via SMS to your mobile number registered with Bank. Insert OTP 6 digits and click "Verify"

| Rate<br>អាតា                       | 1 KHR = 0.0083 THB                                                                                                    |  |  |
|------------------------------------|----------------------------------------------------------------------------------------------------|--|--|
| Fee<br>ថ្ងៃសេវា                    | 150.00 T                                                                                                    |  |  |
| Bank<br>ធនាគារ                     | BIC Bank                                                                                                    |  |  |
| Country<br>ប្រទេស                  | Cambodia                                                                                                    |  |  |
| Service<br>សេវាកម្ម                | PAY TO ACCOUNT                                                                                                    |  |  |
| Date to receive<br>កាលបរិច្ឆេទទទួល | Before cut-off time,<br>get money today Afte<br>cut-off time, get<br>money tomorrow,<br>មុនពេលកំណត់ផ្ទេរប្រាក់,<br>ទទួលបានប្រាក់នៅថ្ងៃនោះ<br>ក្រោយពេលកំណត់ផ្ទេរប្រាក់,<br>ទទួលបានប្រាក់នៅថ្ងៃត្រែក។ |  |  |
| CONI                               | IRM umin 🚽                                                                                                    |  |  |

Check the correctness of the details and click "Confirm"

| ថ្ងៃសេវា                                  |                                                                                                    |
|-------------------------------------------|----------------------------------------------------------------------------------------------------|
| Bank                                      | BIC Bank                                                                                                    |
| ធនាគារ                                    |                                                                                                    |
| Country                                   | Cambodia                                                                                                    |
| ប្រទេស                                    |                                                                                                    |
| Service                                   | PAY TO ACCOUNT                                                                                                    |
| សេវាកម្ម                                  | បង់ទៅគណនី                                                                                                    |
| Transaction date<br>ថ្ងៃធ្វើប្រតិបត្តិការ | 24 Dec 2021 14:12                                                                                                    |
| Date to receive<br>កាលបរិច្ឆេទទទួល        | Before cut-off time, gr<br>money today. After cut<br>off time, get money<br>tomorrow.<br>មុនពេលកំណត់ផ្ទេរប្រាក់,<br>ទទួលបានប្រាក់នៅថ្ងៃនេះ។<br>ក្រោយពេលកំណត់ផ្ទេរប្រាក់,<br>ទទួលបានប្រាក់នៅថ្ងៃស្អែក។ |
| Reference Code                            | KTB062100000023                                                                                                    |
| លេខកុដ្ឋឈោង                               |                                                                                                    |

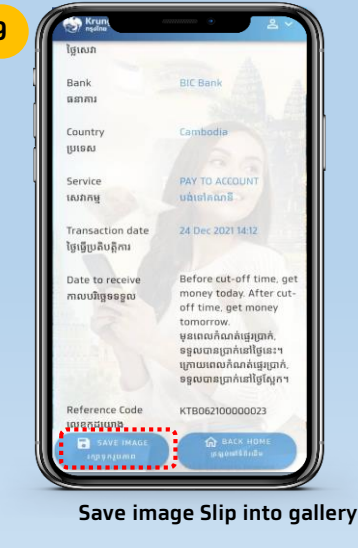

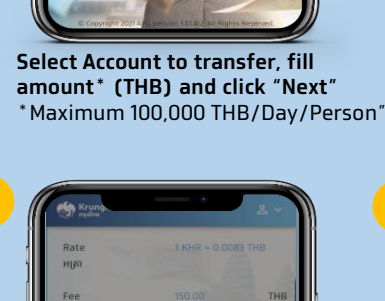

Muddon

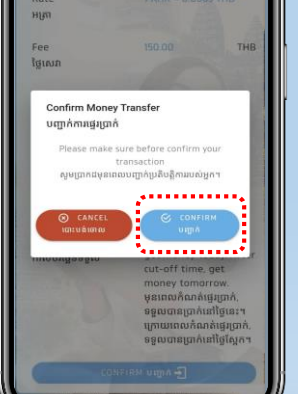

System Pop up window to confirm the correctness and click "Confirm"

System will be show completed transaction's slip.

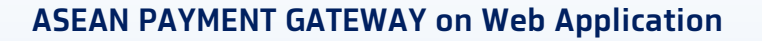

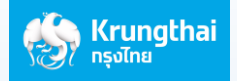

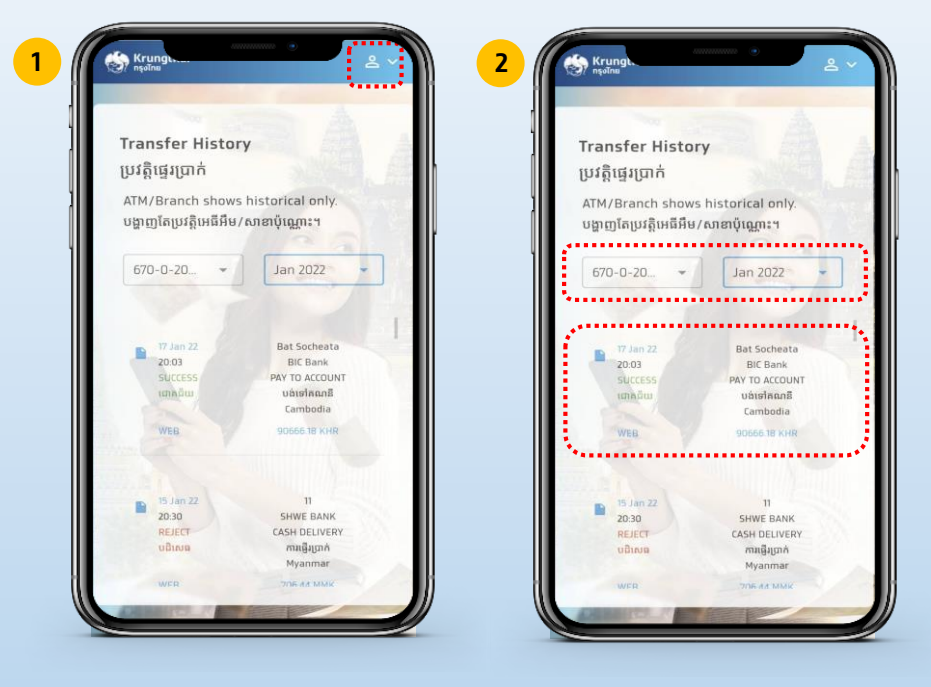

**Checking Transaction History** 

Select Drop down and select "History" Select Account, Today or Month and "transaction" System will show the slip

For convenience in the next time, you can create an icon at your mobile screen easily as follows:

2

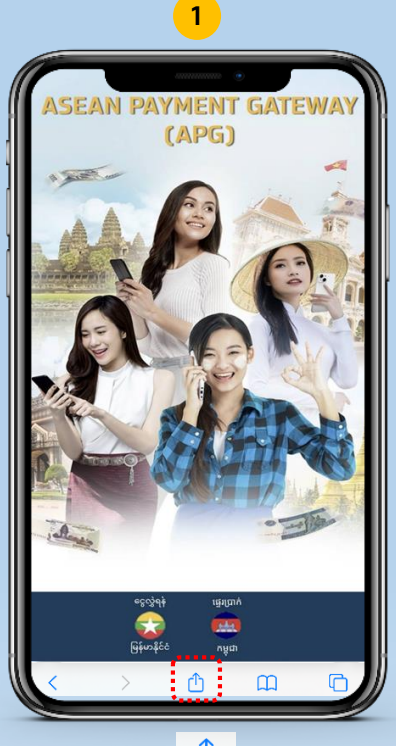

Select

| Jamera 📊 🤇               |           |                    |       | 74%  |   |
|--------------------------|-----------|--------------------|-------|------|---|
| Asean Pay<br>smartfx.kru | /ment Gat | teway<br>Options > |       | ×    |   |
| AirDrop Me               | ssages    | Mail               | Facet | book |   |
| Сору                     |           |                    |       | Þ    |   |
| Add to Readi             | ng List   |                    |       | 00   |   |
| Add Bookma               | rk        |                    |       | Ш    |   |
| Add to Favor             | ites      |                    |       | ☆    |   |
| Find on Page             |           |                    |       | Q    |   |
| Add to Home              | Screen    |                    |       | +    |   |
| Markup                   | •••••     | •••••              |       | ۲    | ſ |
| Print                    |           |                    |       | đ    |   |
| Save in Keep             |           |                    |       | M    |   |
| Edit Actions.            | •         |                    |       |      |   |

Select "Add to home screen"

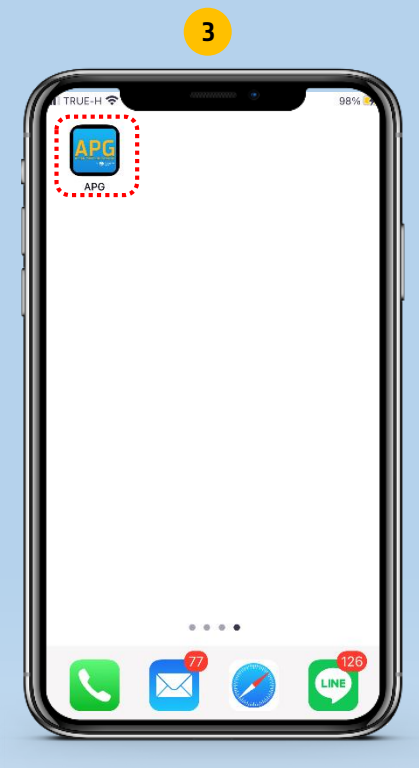

Click to use it conveniently next time, without scanning QR CODE or entering LINK